# FM⊡+ Low Voltage 3-Phase BLDC/PMSM Control

32-BIT MICROCONTROLLER FM0+ Family USER MANUAL

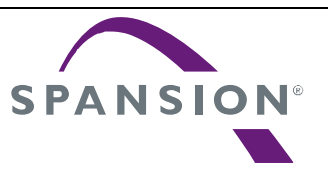

Publication Number: S6E1A1\_AN710-00002 Revision 1.0 Issue Date Apr 2, 2015

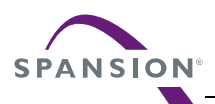

# **Target products**

This user manual describes the following products:

| Series      | Product Number |
|-------------|----------------|
| FM0+ Series | S6E1A1         |

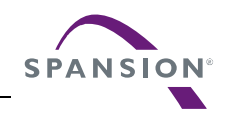

## **Table of Contents**

| 1.  | Introd | duction     |                                   | 5  |  |  |
|-----|--------|-------------|-----------------------------------|----|--|--|
|     | 1.1    | Purpose     | e 5                               |    |  |  |
|     | 1.2    | Definitio   | ons, Acronyms and Abbreviations   | 5  |  |  |
|     | 1.3    | Docume      | ent Overview                      | 5  |  |  |
|     | 1.4    | Referen     | e Documents                       |    |  |  |
| 2.  | Syste  | em Hardwa   | are Environment                   | 6  |  |  |
| 3.  | Deve   | lopment E   | Environment                       | 7  |  |  |
| 4.  | Syste  | em Firmwa   | are Design                        |    |  |  |
|     | 4.1    | FW Fea      | ature                             | 8  |  |  |
|     | 4.2    | FW Stru     | ucture                            | 8  |  |  |
|     | 4.3    | Files De    | escription                        | 10 |  |  |
|     | 4.4    | FW Cor      | ntrol Flow                        | 11 |  |  |
| 5.  | Syste  | em Functio  | on                                |    |  |  |
|     | 5.1    | Global S    | Structure and Variable Definition |    |  |  |
|     |        | 5.1.1       | Variables for Motor Running       |    |  |  |
|     |        | 5.1.2       | Variables for FOC                 |    |  |  |
|     |        | 5.1.3       | Variables for PID Control         |    |  |  |
|     | 5.2    | Functior    | n List                            |    |  |  |
| 6.  | Even   | t Function  | )                                 |    |  |  |
|     | 6.1    | Functior    | n List                            |    |  |  |
| 7.  | Drive  | r Function  | ٦                                 | 17 |  |  |
|     | 7.1    | Functior    | n List                            | 17 |  |  |
| 8.  | Interr | upt Functi  | ion                               |    |  |  |
|     | 8.1    | Function    | n List                            |    |  |  |
|     | 8.2    | Interrup    | et Priority Setting               |    |  |  |
|     | 8.3    | Interrup    | t Generation                      |    |  |  |
|     |        | 8.3.1       | MFT                               |    |  |  |
|     |        | 8.3.2       | Hall Capture                      |    |  |  |
|     |        | 8.3.3       | DTTI                              | 20 |  |  |
| 9.  | Demo   | o System.   |                                   |    |  |  |
|     | 9.1    | Demo S      | System Introduction               |    |  |  |
|     |        | 9.1.1       | Hardware Connection               |    |  |  |
|     | 9.2    | Motor D     | Debug                             |    |  |  |
|     |        | 9.2.1       | FW Interface Configuration        |    |  |  |
|     |        | 9.2.2       | Hall Check                        |    |  |  |
|     |        | 9.2.3       | Run Motor                         |    |  |  |
|     |        | 9.2.4       | Debug with DAC                    |    |  |  |
|     | 9.3    | Trouble     | shooting                          |    |  |  |
|     |        | 9.3.1       | Motor Start-up                    |    |  |  |
|     |        | 9.3.2       | Protection                        |    |  |  |
|     |        | 9.3.3       | Carrier Changeable On-line        |    |  |  |
|     |        | 9.3.4       | Hall Check                        |    |  |  |
|     |        | 9.3.5       | Power Consumer Higher             |    |  |  |
| 10. | Addit  | ional Infor | rmation                           |    |  |  |
|     |        |             |                                   |    |  |  |

# Figures

| Figure 4-1: Structure of FW             | 9  |
|-----------------------------------------|----|
| Figure 4-2: Sub-files in Each Layer     | 10 |
| Figure 4-3: Diagram of the Control Flow | 11 |
| Figure 5-1: Diagram of Live Watch       | 12 |
|                                         |    |

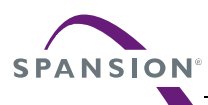

| Figure 8-1: Interrupt Priority Diagram                    | 18 |
|-----------------------------------------------------------|----|
| Figure 8-2: Free Run Timer Interrupt                      | 19 |
| Figure 8-3: Base Timer Interrupt                          | 19 |
| Figure 8-4: DTTI Interrupt                                | 20 |
| Figure 9-1: System Connection                             | 21 |
| Figure 9-2: Open the Workspace                            | 22 |
| Figure 9-3: Interface File Diagram                        | 23 |
| Figure 9-4: Motor Parameter Configuration                 | 24 |
| Figure 9-5: ADC Port Setting                              | 25 |
| Figure 9-6: PI Parameter Setting                          | 25 |
| Figure 9-7: ADC Coefficient Setting                       | 26 |
| Figure 9-8: Variables Setting for Motor Start-up          | 26 |
| Figure 9-9: Variables Setting for Acceleration            | 27 |
| Figure 9-10: Protection Parameter Setting                 | 27 |
| Figure 9-11: Function Selection                           | 27 |
| Figure 9-12: Configuration of the Test Mode               | 28 |
| Figure 9-13: Hall Check Result                            | 29 |
| Figure 9-14: Configuration of the Tested Hall Phase Angle | 29 |
| Figure 9-15: Motor Run by J-link                          | 30 |
| Figure 9-16: DAC Board Connection                         | 31 |
|                                                           |    |

## Tables

| Table 3-1: MCU Development Environment                | 7  |
|-------------------------------------------------------|----|
| Table 4-1: Feature List of LVBP Solution              | 8  |
| Table 4-2: Directory Description of Project           | 9  |
| Table 4-3: File Description of Project                | 10 |
| Table 5-1: System Function List                       | 15 |
| Table 6-1: Event Function List Called by the MFT ISR  | 16 |
| Table 6-2: Event Function List by the 'Timer_Event()' | 16 |
| Table 7-1: Driver Function List                       | 17 |
| Table 4-1: System Used Interrupt Function             | 18 |
| Table 9-1: Motor Parameter                            | 21 |
| Table 9-2: Hall Connection                            | 22 |
| Table 9-3: Motor Control Mode                         | 24 |
| Table 9-4: Global Structure for Hall Check            | 28 |
| Table 9-5: Motor Running Status by the Command Speed  | 30 |
| Table 9-6: DAC Show                                   | 31 |
| Table 9-7: Protection List                            | 32 |
|                                                       |    |

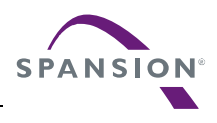

### 1. Introduction

### 1.1 Purpose

This user manual describes SPANSION low voltage 3-phase BLDC/PMSM solution, and describes how to use the FW library.

The document introduces the basic information of the solution including hardware, firmware, initial functions, basic motor setting functions and FOC drive modules. When you have understood these contents, you can get an overview of the whole low voltage 3-phase BLDC/PMSM project. And you can run a motor following the demo project step.

### **1.2** Definitions, Acronyms and Abbreviations

| API  | - | Application Programming Interface |
|------|---|-----------------------------------|
| FOC  | - | Field Oriented Control            |
| FW   | - | Firmware                          |
| HW   | - | Hardware                          |
| I/O  | - | Input and output                  |
| CW   | - | Clockwise                         |
| CCW  | - | Counter clockwise                 |
| LVBP | - | Low Voltage 3-Phase BLDC/PMSM     |

### **1.3 Document Overview**

The rest of document is organized as the following:

Chapter 2 explains System Hardware Environment

- Chapter 3 explains Development Environment
- Chapter 4 explains System Firmware Design
- Chapter 5 explains System Function
- Chapter 6 explains Event Function
- Chapter 7 explains Driver Function
- Chapter 8 explains Interrupt Function
- Chapter 9 explains Demo System

### **1.4 Reference Documents**

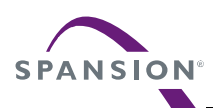

## 2. System Hardware Environment

The following lists the MCUs used in LVBP inverter board CPU chip: Spansion FM0+ S6E1A1 series CPU Frequency: 40MHz MCU pin number: 48pin RAM Space: 88 Kbyte Code Space: 6 Kbyte Demo HW version: SK-MC-3P-LVPS-0 V11

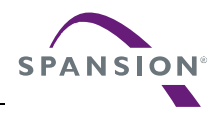

## 3. Development Environment

| Name                        | Description                      | Part Number | Manufacturer | Remark |
|-----------------------------|----------------------------------|-------------|--------------|--------|
| IAR bedded Workbench<br>7.3 | FW code edit , compile and debug | N/A         | N/A          | N/A    |
| J-Link                      | Debug and Load FW by JTAG        | N/A         | N/A          | N/A    |
| SPANSION FLASH<br>LOADER    | Flash download program           | N/A         | N/A          | N/A    |
| Source Insight V3.50        | Source code edit                 | N/A         | N/A          | Editor |
| Eclipse                     | Source code edit                 | N/A         | N/A          | Editor |

### Table 3-1: MCU Development Environment

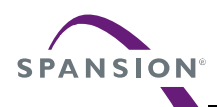

## 4. System Firmware Design

This chapter introduces the FW structure of low voltage 3 phase motor project.

### 4.1 FW Feature

The features of the low voltage 3 phase motor solution are shown in Table 4-1.

| No. | Feature                      | Description                                           | Remark |
|-----|------------------------------|-------------------------------------------------------|--------|
|     |                              | Hall status self-check                                |        |
| 1   | Hall Solf chack              | Hall phase angle self-check                           |        |
| 1.  |                              | Check whether the hall circuit in hardware part is    |        |
|     |                              | normal.                                               |        |
| 2   | Adjustable Carrier Frequency | Carrier frequency can be set by the corresponding     |        |
| Ζ.  | online                       | variable in user interface                            |        |
| 3   | Rotor Angle Control          | Rotor electrical phase angle was corrected by hall or |        |
| 5.  | Koloi Aligie Colitioi        | sensor-less estimation module                         |        |
| 1   | Potor Spood Calculato        | Calculate speed through hall or sensor-less           |        |
| 4.  | Rotor Speed Calculate        | estimation module                                     |        |
| 5.  | FOC Control                  | Using FOC control algorithm                           |        |
| 6.  | VF Control                   | Using VF control algorithm with the hall sensor       |        |
| 7   | Calf adaption Start Lin      | Motor can startup with different type load without    |        |
| 7.  | Sell-adaption Start Op       | changing parameter                                    |        |
|     |                              | This function is used to speed up or slow down a      |        |
| 8.  | Speed regulate               | motor by the command from host via UART or            |        |
|     |                              | debugger                                              |        |
| 9.  | Brake                        | Stop motor by braking down                            |        |
| 10. | Current Sample               | Dual-shunt sample                                     |        |
|     |                              | Single shunt sample algorithm                         |        |
|     |                              | DC voltage protection                                 |        |
| 11  |                              | A/D offset protection                                 |        |
|     | Protect                      | Lock rotor protection                                 |        |
|     |                              | Motor phase lost protection                           |        |
|     |                              | Over Current Protection                               |        |
| 12  |                              | Use the DAC board to display the variables by the     |        |
| 12. |                              | SPI                                                   |        |

Table 4-1: Feature of LVBP Solution

### 4.2 FW Structure

There are 5 layers in the FW structure of IAR, which are shown in Figure 4-1.

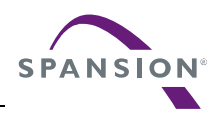

#### USER MANUAL

| Workspace                   |   |    |
|-----------------------------|---|----|
| Debug                       |   | ~  |
| Files                       | 8 | ð, |
| 🗆 🗇 FM0_LowVoltageBldc - De | ~ |    |
| ⊨⊕ 🗀 h01_global             |   |    |
| ⊨⊞ 🗀 h02_driver             |   |    |
| Here Hog hog module         |   |    |
| ⊣⊕ 🗀 h04_app                |   |    |
|                             |   |    |
| 📙 🔚 customer_interface.h    |   |    |
|                             |   |    |
| 🔝 init_mcu.h                |   |    |
| 📔 🖵 🔝 isr.h                 |   |    |
| 🛏 🗀 s01_global              |   |    |
| –⊕ 🗀 s02_dri∨er             |   |    |
| ⊢⊕ 🗀 s03_module             |   |    |
| -⊞ 🗀 s04_app                |   |    |
| 🗕 🔁 s05_user                |   |    |
| - customer_interface.c      |   |    |
| │ ├─⊞ 💽 init_mcu.c          |   |    |
| -⊞ 💽 isr.c                  |   |    |
| Hain.c                      |   |    |
| 🛛 🖵 🔂 startup_s6xxxx.s      |   |    |
| 🖵 🖸 Output                  |   |    |

#### Figure 4-1: Structure of FW

The C source and Header files which are included in each layer are shown in Table 4-2 Table 4-2: Directory Description of Project

| Layer   | Folder                    | Description                                                                                   |  |  |
|---------|---------------------------|-----------------------------------------------------------------------------------------------|--|--|
| alobal  | H01_global,               | MCI I system file                                                                             |  |  |
| giobai  | S01_global                |                                                                                               |  |  |
| driver  | H02_driver,               | MCLL register acting function such as CRIO, interrupt MET AD                                  |  |  |
| unver   | S02_driver                | MCO register setting function such as GPIO, interrupt, MFI, AD                                |  |  |
| module  | H03_module,<br>S03_module | Algorithm folder for basic motor control such as FOC frame transform , SVM, math, PID, filter |  |  |
| H04 app | H04 app                   | Application folder for the files of application functions such as speed and position          |  |  |
| арр     | S04 app,                  | generator by hall sensor or sensor-less rotor estimation, protection, motor                   |  |  |
|         | ooapp                     | start-up, field weaken, brake, and etc.                                                       |  |  |
| usor    | H05_User,                 | Customer interface folder of the files for motor Configuration and HW setting                 |  |  |
| 0301    | S05_User                  | Sustainer interface rolder of the mes for motor configuration and the setting                 |  |  |

**Note**: *if you want to quick start the motor, you can refer to the setting for user layer at 9.2.1FW Interface Configuration and chapter 5 System Function* 

The sub-files in each folder are shown in Figure 4-2, and the structure of header files is the same with C files.

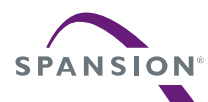

| 🗆 🗊 FM0_LowVoltageBldc - De             | ~ |                          | 🗦 🗀 s04_app              |
|-----------------------------------------|---|--------------------------|--------------------------|
| Here hon_global                         |   | FICI s03 module          | - 🕀 🚺 adc_sample.c       |
|                                         |   |                          | 🗕 🕀 brake.c              |
|                                         |   |                          | 🛏 🖸 field_weaken.c       |
|                                         | 1 |                          | 🗕 🕀 🔂 hall_capture.c     |
| Customer_interface.h                    |   | Here and regulator asm   | 🗕 🕀 hall_check.c         |
| - hardware_config.h                     |   |                          | 🗕 🕀 💼 limitation.c       |
| init_mcu.h                              | - |                          | –⊕ 🖸 motor_ctrl.c        |
|                                         |   |                          | 🛏 🗈 motor_startup_hall.c |
|                                         |   |                          | ⊣⊞ 🖻 motor_startup_senso |
|                                         |   | 🗕 🏲 🛱 🧰 s05_user         | –⊕ 🖸 observer_fee.c      |
|                                         | - | 🕀 🗈 customer_interface.c | –⊕ 🖸 protect.c           |
|                                         |   | –-⊞ 💽 init_mcu.c         | -⊞ 🖸 single_shunt.c      |
| - C customer_interface.c                |   | —⊕ 💽 isr.c               | –⊕ 🖸 speed_set.c         |
|                                         |   | - 🕀 💽 main.c             | –⊕ 🖸 spi.c               |
| -⊕ C isr.c                              |   | └─⊞ 🚮 startup_s6xxxx.s   | └─⊞ 💼 timer_event.c      |
| 🔄 🖃 🖸 main.c                            |   |                          |                          |
| L L = I = I = = = = = = = = = = = = = = |   |                          |                          |
| └─⊞ 🗀 Output                            |   |                          |                          |

Figure 4-2: Sub-files in Each Layer

## 4.3 Files Description

| The detailed descriptions for each file are shown in Table 4-3. |
|-----------------------------------------------------------------|
| Table 4-3: Description of Project Flies                         |

| Folder     | File                        | Description                                                    |  |  |  |  |  |
|------------|-----------------------------|----------------------------------------------------------------|--|--|--|--|--|
|            | coordinate_transform.c      | FOC axis convert                                               |  |  |  |  |  |
|            | filter.c                    | One order low pass filter                                      |  |  |  |  |  |
| s03_module | math.c                      | The math module including the functions such as                |  |  |  |  |  |
|            |                             | SQRT,COS and SIN                                               |  |  |  |  |  |
|            | pid_regulator.asm           | The PID module for current and speed PI                        |  |  |  |  |  |
|            | adc_sample.c                | The ADC process module based on the ADC ISR                    |  |  |  |  |  |
|            | brake.c                     | The brake module including the speed down by brake             |  |  |  |  |  |
|            | limitation.c                | The FOC current and voltage limitation module                  |  |  |  |  |  |
|            | hall_capture.c              | Hall capture module                                            |  |  |  |  |  |
|            | motor_ctrl.c                | The main file of the motor control including the main function |  |  |  |  |  |
|            |                             | of FOC process of motor and the start/stop function of         |  |  |  |  |  |
|            |                             | motor                                                          |  |  |  |  |  |
| s04_app    | motor_startup_hall.c        | The motor start-up module with hall sensor                     |  |  |  |  |  |
|            | timer_event.c               | Timer event module                                             |  |  |  |  |  |
|            | speed_set.c                 | The speed setting module                                       |  |  |  |  |  |
|            | spi.c                       | The SPI module for the DAC board                               |  |  |  |  |  |
|            |                             | The library file including the sensor-less position calculate  |  |  |  |  |  |
|            |                             | module by sensor-less estimation, hall check module, the       |  |  |  |  |  |
|            |                             | motor start-up module with sensor-less motor, the SVPWM        |  |  |  |  |  |
|            | FM0_LowVoltageBldc-V1.0.0.a | module, and the protect module                                 |  |  |  |  |  |
|            | Customer_interface.c        | The motor parameter setting                                    |  |  |  |  |  |
|            | main.c                      | Main function                                                  |  |  |  |  |  |
| s05_user   | startup_s6xxxx.asm          | MCU interrupt vector list                                      |  |  |  |  |  |
|            | Init_mcu.c                  | MCU system initialization including interrupt priority list    |  |  |  |  |  |
|            | lsr.c                       | The ISR file for all of the interrupt routine of the MCU       |  |  |  |  |  |

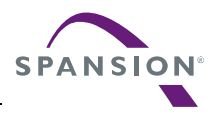

### 4.4 FW Control Flow

The control flow for the motor is shown as Figure 4-3. There are 4 interrupts that are red highlighted for the motor FOC control, hall capture and AD converter. The timer events are executed in the end-less loop and the timers are generated in the zero detection interrupt 'Mft\_Frt\_IsrHandler 'of the free run timer 0.

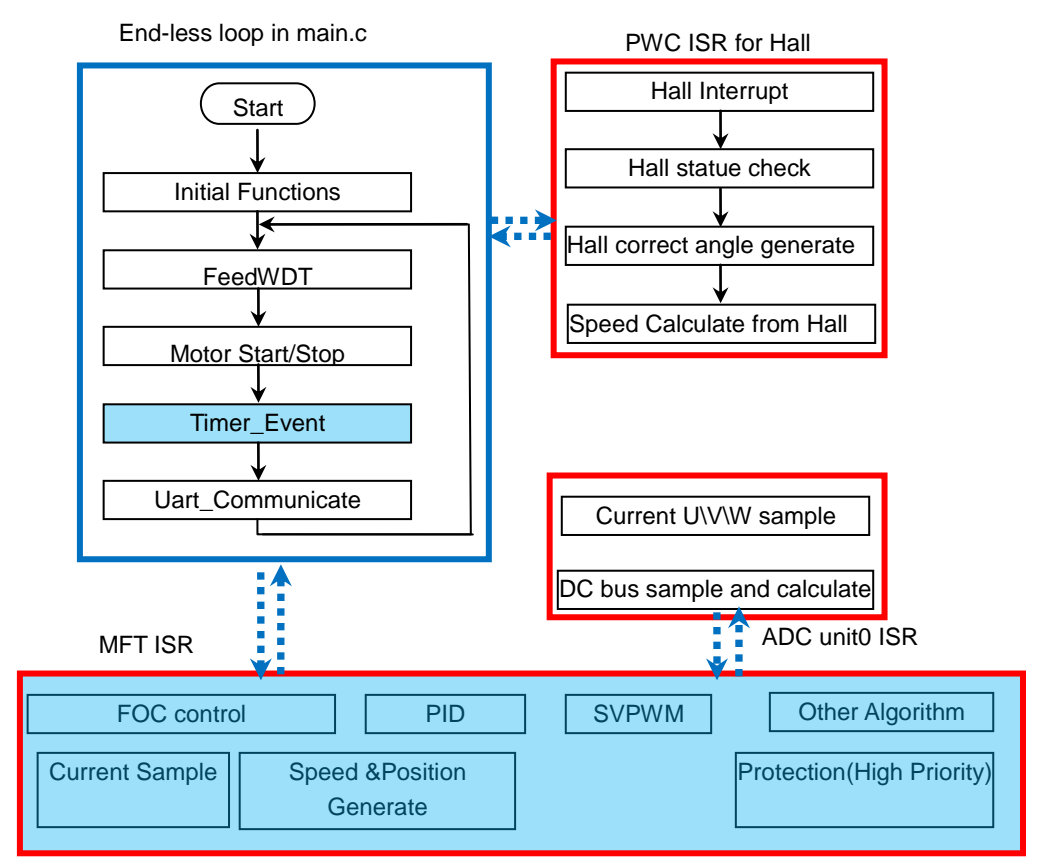

Figure 4-3: Diagram of the Control Flow

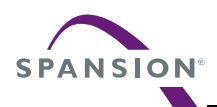

## 5. System Function

This chapter describes the global structure, variables, and system functions.

#### 5.1 **Global Structure and Variable Definition**

The variable for user interface can be found in section '9.2.1FW Interface Configuration'.

Any structure or variable that you want to watch can be pasted into the 'Live Watch' window of IAR as shown in Figure 5-1.

| r FMU_LowVoltageBldc - JAR Embedded Workbench IDE                                                                                                    |             |                     |                      |                                    |                              |              |                         |                          |
|----------------------------------------------------------------------------------------------------|-------------|---------------------|----------------------|------------------------------------|------------------------------|--------------|-------------------------|--------------------------|
| e Edit View Project Debug Disassembly Simulator Tools Window Help                                                                                                    |             |                     |                      |                                    |                              |              |                         |                          |
| ) 🛩 🖬 🎒 🐇 🐘 🛍 🖬 🗠 🗠                                                                                                    |             |                     |                      | > <b>~ ~ 4</b> 6                   | ) 🕼 😲 🕅 👲                    | ∞ و          | 5 4 5 2 6 3 3 3 3       | ×                        |
| orkspace ×                                                                                                    | customer i  | nterface            |                      |                                    | f() 🔻                        | × 🛄          | Watch                   |                          |
| )ebug 🗸 🗸                                                                                                    | 67 -        | #if 0 ==            | MOTOR ID             |                                    |                              | <b>=</b>   E | xpression               | Value                    |
| Eilen Świ R2                                                                                                    | 68          | #define             | MOTOR IMAX           | 1.5                                | //motor's max run            | <u> </u>     | MotorCtrl_stcRunPar     | <struct></struct>        |
|                                                                                                    | 69          |                     | -                    |                                    |                              |              | i32CommandSpdRpm        | 0                        |
| - FMU_LOWVOItageBlac - D V                                                                                                    | 70          | uint8_t             | Motor_u8SensorType   | = SENSORLESS;                      | //HALL or SENSORL            |              | i32TargetSpdRpm         | 0                        |
| me intro global                                                                                                    | 71          | uint8_t             | Motor_u8PolePairs    | = 2;                               | //the pole pairs             |              | i32CommandSpdRpmMax     | 0                        |
| Here and the second second sec | 72          | float32_            | t Motor_f32Ld        | = 0.65;                            | <pre>// the d axis red</pre> |              | i32CommandSpdRpmMin     | 0                        |
|                                                                                                    | 73          | float32_            | t Motor_f32Lq        | = 0.85;                            | <pre>// the q axis red</pre> |              | i32MotorSpdRpmRt        | 0                        |
| Here hos                                                                                                    | 74          | float32_            | t Motor_f32Res       | = 0.5;                             | //the phase r                | -            | i32MotorSpdRpmRtf       | 0                        |
|                                                                                                    | 75          | float32_            | t Motor_f32CurrentMa | <pre>k = MOTOR_IMAX;</pre>         | //motor's max run            |              | i32Vbus                 | 0                        |
| Customer_interface.h                                                                                                    | 76          |                     |                      |                                    |                              |              | i32Q22_DeltaThetaTs     | 0                        |
| hardware_config.h                                                                                                    | 77          | float32_            | t Motor_f32Ke        | = 2.8;                             | //motor's back EM            |              | i32Q22_DeltaThetaKTs    | 0                        |
| Init_mcu.h                                                                                                    | 78          | float32_            | t Motor_f32BackEmfMi | n = 0.6;                           | //motor's back EM            |              | i32Q22_ElecAngle        | 0                        |
| L isr.h                                                                                                    | 79          |                     |                      |                                    |                              |              | u8RunningStage          | '\0' (0 <mark>x</mark> I |
| - 🕀 🔤 sU1_global                                                                                                    | 80          | float32_            | t Motor_f32TransRate | = 1;                               | //define whether             |              | u8Runninalevel          | '\0' (0x                 |
| HE S02_driver                                                                                                    | 81          | uint16_t            | Motor_ul6SpdMax      | = 4000;                            | // motor run                 |              | cStartupcomplete        | '\0' (0 <sub>8</sub>     |
| HE S03_module                                                                                                    | 82          | uinci6_c            | motor_ui65pdmin      | = 360;                             | // motor run                 |              | cCloseloop              | '\0' (0x                 |
| - 🕀 🗀 s04_app                                                                                                    | 0.0         | -1                  | Water -WallContralW  | - A- HALL FOG.                     | (                            |              | cBunDir                 | '\0' (0e)                |
| - 🖓 🗀 s05_user                                                                                                    | 04          | char_c              | Motor_cHallControlm  | Dde = HALL_FUC;                    | ((onable on diash            |              | cBunStatus              | '\0' (0x                 |
| 🕀 🖸 customer_interface.c                                                                                                    | 00          | uint <sup>2</sup> t | Motor uSHellMumber   | - 2.                               | (( 20p 2 ball pup            |              | u16FaultCode            | 0×0000                   |
|                                                                                                    | 00          | uint8 t             | Motor_u9HellStetuli  | - J,<br>=+[7] = (0,2,6)            | // 501 2 mail mum            |              | u8InitStage             | '\0' (0v                 |
| - 🕀 💼 isr.c                                                                                                    | 88          | int32 t             | Motor_i32HallAngleC  | 56[7] = (0,2,0,<br>FM[7] = (0 DFGR | FF(270) DFGDFF(30)           |              | u16BrakeTime            | 0                        |
|                                                                                                    | 89          |                     | nocor_ioznariAngico. | DEGREE (                           | 1501.DEGREE(210).D           |              | cWorkMode               | '\0' (0w                 |
| 🖵 🖬 startup_s6xxxx.s                                                                                                    | 90          | int32 t             | Motor i32HallAngleC  | 1[7] = {0.DEGRE                    | E(153).DEGREE(33).           |              | Adc. stcMotorOffset     | (struct)                 |
| 🖵 🖸 Output                                                                                                    | 91          |                     |                      | DEGREE                             | (273) .DEGREE (213) .        |              | MotorOtrl_stcluswSensed | (struct)                 |
|                                                                                                    | 92          | #endif              |                      |                                    |                              |              | MotorOtrl_stc)/dgRof    | (atruct)                 |
|                                                                                                    | 93          |                     |                      |                                    |                              |              | MotorOtrl_steldaRef     | (struct)                 |
|                                                                                                    | 94 -        | #if 1== 1           | MOTOR ID             |                                    |                              |              | MotorCtrl_stcRudPidPog  | (struct)                 |
|                                                                                                    | 95          | #define             | MOTOR IMAX           | 2.3                                |                              |              | MotorCtrl_stc3puFluReg  | (struct)                 |
|                                                                                                    | 96          |                     | -                    |                                    |                              |              | MotorCir_stouPlakeg     | (struct)                 |
|                                                                                                    |             |                     |                      |                                    |                              |              |                         |                          |
|                                                                                                    |             |                     |                      |                                    |                              |              |                         |                          |
| Log                                                                                                    |             |                     |                      |                                    |                              |              |                         |                          |
| Thu Apr U2, 2015 10:27:36: — Prepare ha                                                                                                    | ardware for | Flashloade          | er —                 |                                    |                              |              |                         |                          |

Thu Apr 02, 2015 10:27:30. — Prepare hardware for Fissihioder — Thu Apr 02, 2015 10:27:37: Download complete. Thu Apr 02, 2015 10:27:37: Loaded debuge: D\/Borg\01 Customer Support\126 Low Voltage\00 FW(FWSC)FM0\_LowVoltageBldc-V0.3.5\editor\EWARM\Debug\Exe\FM0\_Refrigeral Thu Apr 02, 2015 10:27:37: Target reset Memory Debug Log Build | Find in Files | Breakpoints

Figure 5-1: Diagram of Live Watch

#### 5.1.1 Variables for Motor Running

#### MotorCtrl\_stcRunPar

The structure is used to control motor and get the basic running information for the motor such as real running speed, DC bus voltage, rotor angle and etc. Detailed information can be found in the comments for each variable.

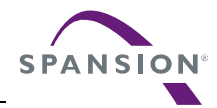

| ty                                        | typedef struct                                                |                                  |                                                            |
|-------------------------------------------|---------------------------------------------------------------|----------------------------------|------------------------------------------------------------|
| {                                         |                                                               |                                  |                                                            |
|                                           | int32_t                                                       | i32CommandSpdRpm;                | //user set speed                                           |
|                                           | int32_t                                                       | i32TargetSpdRpm;                 | //speed pi reference speed                                 |
|                                           | int32_t                                                       | i32CommandSpdRpmMax;             | //speed max defined in customerinterface.c                 |
|                                           | int32_t                                                       | i32CommandSpdRpmMin;             | //speed min defined in customerinterface.c                 |
|                                           | int32_t                                                       | i32MotorSpdRpmRt;                | //motor's real time speed                                  |
|                                           | int32_t                                                       | i32MotorSpdRpmRtf;               | //motor's real time speed filter value                     |
|                                           | int32_t                                                       | i32Vbus;                         | //real time <u>dc</u> voltage                              |
|                                           | int32_t                                                       | <pre>i32Q22_DeltaThetaTs;</pre>  | //forward angle in every PWM                               |
|                                           | int32_t                                                       | <pre>i32Q22_DeltaThetaKTs;</pre> | <pre>//the calculated factor of i32Q22_DeltaThetaTs</pre>  |
|                                           | int32_t                                                       | i32Q22_ElecAngle;                | //rotor's electrical angle                                 |
|                                           | uint8_t                                                       | u8RunningStage;                  | //start running stage                                      |
|                                           | uint8_t                                                       | u8Runninglevel;                  | //motor running level: open loop or close loop or oriented |
|                                           | char_t                                                        | cStartupcomplete;                | //flag                                                     |
|                                           | char_t                                                        | cCloseloop;                      | //motor run in close loop flag                             |
|                                           | char_t cRunDir; //run direction: CW or CCW                    |                                  |                                                            |
|                                           | char_t cRunStatus; //motor run or stop status                 |                                  |                                                            |
|                                           | <pre>uint16_t u16FaultCode; //fault code for protection</pre> |                                  |                                                            |
|                                           | uint8_t                                                       | u8InitStage;                     |                                                            |
| /** other definition for product lines */ |                                                               |                                  |                                                            |
|                                           | int16_t                                                       | u16BrakeTime; //                 | /brake times for brake stage                               |
|                                           | char_t                                                        | cWorkMode; //1                   | motor work mode:low or high speed                          |
| } \$                                      | <pre>} stc_motor_run_t;</pre>                                 |                                  |                                                            |
| ext                                       | <pre>extern stc_motor_run_t MotorCtrl_stcRunPar;</pre>        |                                  |                                                            |

#### SpdSt\_stcSet

The structure is used to set the drum speed. It is the global structure for the Speed Set module that is realized in the file 's04\_app/ speed\_set.c'. Detailed information can be found in the comments for each variable. The variables in this structure are not recommended to modify.

```
typedef struct stc_SpdSet
{
               i32SpdCommand;
i32SpdCommandPre;
   int32 t
                                             //setting speed , unit:rpm
   int32 t
                                              //previous setting speed , unit:rpm
                u32SpdMax;
   uint32 t
                                             //the maximum speed limit
             u32SpdMin;
u16SpdChgTime;
u16AcceLmt;
u16DeceLmt;
cRotateDir;
   uint32 t
                                             //the min speed limit
   uint16 t
                                             //speed <u>change</u> time from <u>spd</u> A to B
                                             //the acceleration limit at speed up
   uint16_t
   uint16 t
                                             //the acceleration limit at speed down
   char_t
                                              //motor running direction
} stc_SpdSet_t;
extern stc_SpdSet_t SpdSt_stcSet;
```

### 5.1.2 Variables for FOC

The variables for the FOC control are introduced in this section.

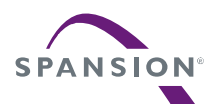

#### USER MANUAL

#### D&Q axis Current and Voltage

| · · · · · · · · · · · · · · · · · · · |                                                                 |
|---------------------------------------|-----------------------------------------------------------------|
| MotorCtrl_stcIdqRef                   | Reference current value on the 2 axis rotation frames           |
| ->i32Q8_Xd;                           | Reference current on D-axis 'Idref'                             |
| ->i32Q8_Xq;                           | Reference current on Q-axis 'Iqref'                             |
| ->i32Q12_Cos                          | Cosine value of the rotor position used for the frame transform |
| ->i32Q12_Sin                          | Sine value of the rotor position used for the frame transform   |
| MotorCtrl_stcIdqSensed                | current value on the 2 axis rotation frames                     |
| ->i32Q8_Xd;                           | Real-time current on D-axis 'ld'                                |
| ->i32Q8_Xq;                           | Real-time current on Q-axis 'lq'                                |
| ->i32Q12_Cos                          | Cosine value of the rotor position used for the frame transform |
| ->i32Q12_Sin                          | Sine value of the rotor position used for the frame transform   |

| MotorCtrl_stcVdqRef | Voltage value on the 2 axis rotation frames                     |
|---------------------|-----------------------------------------------------------------|
| ->i32Q8_Xd;         | Real-time voltage on D-axis 'Vd'                                |
| ->i32Q8_Xq;         | Real-time voltage on Q-axis 'Vq'                                |
| ->i32Q12_Cos        | Cosine value of the rotor position used for the frame transform |
| ->i32Q12_Sin        | Sine value of the rotor position used for the frame transform   |

#### Alpha&Beta axis Current and Voltage

| MotorCtrl_stclabSensed |                                  |
|------------------------|----------------------------------|
| ->i32Q8_Xa             | Real-time current on α-axis 'Id' |
| ->i32Q8_Xb             | Real-time current on β-axis 'ld' |
| MotorCtrl_stcVabRef    |                                  |
| ->i32Q8_Xa             | Real-time voltage on α-axis 'ld' |
| ->i32Q8_Xb             | Real-time voltage on β-axis 'ld' |

#### Motor\_Offset

The AD middle points of amplifier part on the HW are got in this structure. If the middle voltage of the amplifying circuit for the phase current is changed, the AD offset result will also be changed at same direction.

| Adc_stcMotorOffset | Structure for the ADC middle points of phase current                    |
|--------------------|-------------------------------------------------------------------------|
| ->i32Xu            | AD middle point for current lu AD sample                                |
| ->i32Xv            | AD middle point for current Iv AD sample                                |
| ->i32Xw            | AD middle point for current Iw AD sample                                |
|                    | 2048 = 2.5V, the offset error threshold is set by 'AD_OFFEST_MAX_VALUE' |

### 5.1.3 Variables for PID Control

The variables used for PID control are introduced in this part.

#### MotorCtrl\_stcPidCtrl

The structure is used for PID control that enables or disables the corresponding PI regulator. The detailed information can be found in the comments for each variable.

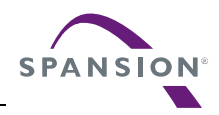

### USER MANUAL

| MotorCtrl_stcldqRef | Reference current value on the 2 axis rotation frames |
|---------------------|-------------------------------------------------------|
| ->cldEN             | Id PI Enable                                          |
| ->clqEN             | Iq PI Enable                                          |
| ->cSpdEN            | speed PI Enable                                       |
| ->cFdWkEN;          | field weaken PI Enable                                |
| -> u16SpdPICyc      | execute cycle of speed PI                             |
| -> u16FdWkPICyc     | execute cycle of field weaken PI                      |
| ->u16SpdPICnt       | counter for speed PI                                  |
| ->u16FdWkPICnt      | counter for field weaken PI                           |
| ->cPIChangeEnable   | Enable the PI parameter change                        |

## 5.2 Function List

The functions for the system control are shown in Table 5-1. Table 5-1: System Function List

| Prototype                              | Description                                                     | Remark        |
|----------------------------------------|-----------------------------------------------------------------|---------------|
| void main(void)                        | Main function of the whole project                              | main.c        |
| void MotorCtrl_RunInit(uint16_t        | The function for the motor start control but not for the motor  | motor_ctrl.c  |
| Sample_freq)                           | start-up.                                                       |               |
| void MotorCtrl_Stop(void)              | The function for the motor stop control                         | motor_ctrl.c  |
| void MotorCtrl_InitPar(uint16_t        | The key variable and the register initial at the motor start    | motor_ctrl.c  |
| u16SampleFreq)                         |                                                                 |               |
| void MotorCtrl_HallSensorProcess(void) | The main function of the motor control with hall sensor that is | motor_ctrl.c  |
|                                        | called in each of the MFT zero detect ISR                       |               |
| void MotorCtrl_SensorLessProcess(void) | The main function of the motor control with sensor-less that is | motor_ctrl.c  |
|                                        | called in each of the MFT zero detect ISR                       |               |
| void MotorCtrl_HallVFProcess(void)     | The main function of the VF motor control with hall sensor that | motor_ctrl.c  |
|                                        | is called in each of the MFT zero detect ISR                    |               |
| void Timer_Counter(void)               | The 1ms/5ms/50ms timer generated by the MFT ISR                 | timer_event.c |
| void Timer_Event(void)                 | The timer event for the motor control or the advanced function  | timer_event.c |

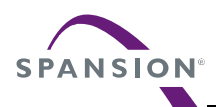

### 6. Event Function

The primary functions for the motor inverter control are introduced in this chapter

### 6.1 Function List

The functions for the motor control that are called in the MFT ISR '*Mft\_Frt\_IsrHandler ()*' and timer .c '*Timer\_Event()*' are shown in Table 6-1 and

| Toh | 6   | 6 2 |
|-----|-----|-----|
| Tab | ie. | 0-2 |

| Prototype                                 | Description                                                           |
|-------------------------------------------|-----------------------------------------------------------------------|
| MotorCtrl_SpdHall ()                      | The speed calculate function of the hall module                       |
| Adc_MotorCurrentSense ()                  | The phase current restoration from ADC converter                      |
| Clark(&MotorCtrl_stcluvwSensed,           | The function of the Clarke frame transform                            |
| &MotorCtrl_stclabSensed)                  |                                                                       |
| Park(&MotorCtrl_stclabSensed,             | The function of the Park frame transform                              |
| &MotorCtrl_stcIdqSensed);                 |                                                                       |
| MotorFee_PostionEstimate                  | The function of the rotor position estimator                          |
| (&Motor_stcFeeEsti,&MotorCtrl_stcVabReal, |                                                                       |
| &MotorCtrl_stclabSensed)                  |                                                                       |
| MotorCtrl_PositionGenerateSensorLess()    | The function of the rotor position calculation from the estimator and |
|                                           | hall module                                                           |
| MotorCtrl_PositionGenerateHall ()         | The function of the rotor position generation                         |
| void Pid_Reg0(stc_pid_t *pstcPid, int32_t | The d/q current PI regulator                                          |
| i32QN_E0);                                |                                                                       |
| Startup_HallMotor()                       | The motor start-up function for the hall sensor motor                 |
| InvPark(&MotorCtrl_stcVdqRef,             | The function of the inverse Clarke frame transform                    |
| &MotorCtrl_stcVabRef)                     |                                                                       |
| Svm_Calc(&MotorCtrl_stcSvmCalc);          | The SVPWM function                                                    |
| SingleShunt(&MotorCtrl_stcSvmGen)         | The function for the OCCP register setting according to the SVPWM     |
|                                           | calculate result                                                      |
| Protect_HallLockRotor                     | The protection function for the hall lost detect                      |
| (&Protect_stcHallLock,Hall_stcCapture);   |                                                                       |
| Protect_OpenPhase();                      | The protection function for the open phase detect                     |
| SPI_Draw1(i32Temp)                        | The function for DAC board to observe the FW variables by SPI         |

### Table 6-2: Event Function List Called by the 'Timer\_Event()'

| Prototype                        | Description                                                   | Remark |
|----------------------------------|---------------------------------------------------------------|--------|
| SpdSt_CommandReceive             | The speed set function used for the motor speed acceleration  | 1ms    |
| (&SpdSt_stcSet,&SpdSt_stcReg);   | or deceleration                                               | timer  |
| SpdSt_TargetReg (&SpdSt_stcReg); | The speed regulation function for the middle speed generation |        |
| PID_ParameterChange()            | The function of the PID Parameter Change                      |        |
| CV_LimitCtrl()                   | The function of the FOC current and voltage limitation        | 5ms    |
| Protect_LockRotor ()             | The function of the motor lock protection                     |        |
| Protect_Voltage ()               | The function of the DC bus over and under protection          |        |
| Timer_CarrierChange()            | Function for carrier changeable on-line                       | 50ms   |

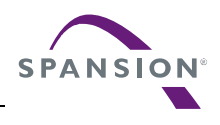

## 7. Driver Function

The MCU peripheral resources used for motor control are introduced in this chapter.

### 7.1 Function List

| Table 7-1: Driver Function List            |                                                                  |            |  |
|--------------------------------------------|------------------------------------------------------------------|------------|--|
| Prototype                                  | Description                                                      | Remark     |  |
| void InitMcu_Nvic (void)                   | Enable the motor interrupt control and set the priority.         | Init_mcu.c |  |
| void InitMcu_Clock (void)                  | MCU clock initial                                                | Init_mcu.c |  |
| void InitMcu_Wdg (void)                    | Watch dog initial                                                | Init_mcu.c |  |
| void InitMcu_Gpio (void)                   | The used GPIO initial, user can add the GPIO for other           | Init_mcu.c |  |
|                                            | usage                                                            |            |  |
| void InitMcu_MotorSvpwm (void)             | The SVPWM initial such as the FRT mode and cycle, AD             | Init_mcu.c |  |
|                                            | trigger source, OCCP mode, etc.                                  |            |  |
| void InitMcu_MotorSvmEn (void)             | Enable the SVPWM output                                          | Init_mcu.c |  |
| <pre>void InitMcu_MotorSvmDis (void)</pre> | Disable the SVPWM output                                         | Init_mcu.c |  |
| void InitMcu_Adc(uint16_t                  | The AD initial such as the port setting, converter time setting, | Init_mcu.c |  |
| u16SampleFreq)                             | trigger point, etc.                                              |            |  |
| void MotorCtrl_ConfigPwm (void)            | Configuration the PWM such as the dead time of the               | Init_mcu.c |  |
|                                            | SVPWM, max duty                                                  |            |  |
| void InitMcu_Basetimer (void)              | The PWC registers initial for hall capture                       | Init_mcu.c |  |
| void Brake_IPMLowArmOn (void)              | Porting setting for motor brake                                  | Brake.c    |  |
| void Brake_IPMAllArmOff void)              | Release the port to finish the brake                             | Brake.c    |  |

#### Most of the MCU peripheral driver functions are located in the file 'S05\_user/init\_mcu.c' **Table 7-1: Driver Function List**

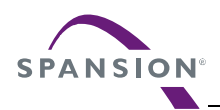

## 8. Interrupt Function

### 8.1 Function List

| Prototype                           | Description                                                   | Remark         |
|-------------------------------------|---------------------------------------------------------------|----------------|
| root void HWD_Handler (void)        | The HW watch dog ISR                                          | S05_user/isr.c |
| root void Swd_IsrHandler (void)     | The software watch dog ISR                                    | S05_user/isr.c |
| root void Bt_0_7_IsHandler (void)   | PWC interrupt for Hall interrupt                              | s05_user/isr.c |
| root void Mft_Frt_IsrHandler (void) | The MFT zero detect ISR for the motor control                 | s05_user/isr.c |
| root void Mft_Wfg_IsrHandler (void) | The HW over-current ISR                                       | s05_user/isr.c |
| root void Adc_0_IsrHandler (void)   | The ADC unit0 ISR, trigger at the zero point for the 3 shunts | s05_user/isr.c |

#### Table 8-1: System Used Interrupt Function

### 8.2 Interrupt Priority Setting

Each interrupt priority can be set by the function 'void InitMcu\_Nvic (void)' which is located at the file 'S05\_user/init\_mcu.c' '. Users are not recommended to modify it. The priority diagram for motor control is shown in Figure 8-1.

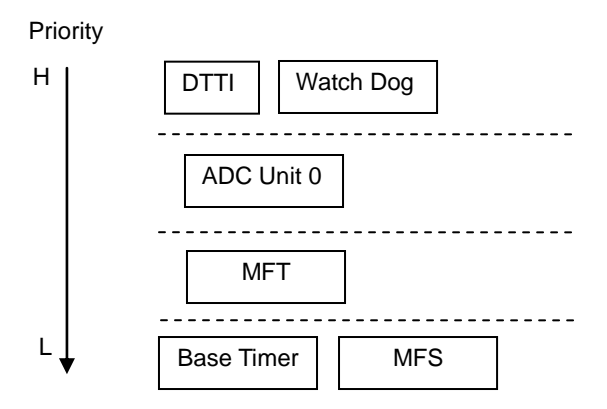

Figure 8-1: Interrupt Priority Diagram

### 8.3 Interrupt Generation

The diagram of the interrupt used for the motor control is briefly introduced in this section.

### 8.3.1 MFT

The multifunction timer is used to generate the interrupt for the motor control algorithm and trigger the AD sample at the zero point.

### Mft\_Frt\_IsrHandler

Free run timer 0, UP/DOWN mode, PWM cycle: 62.5 us, 16K Hz

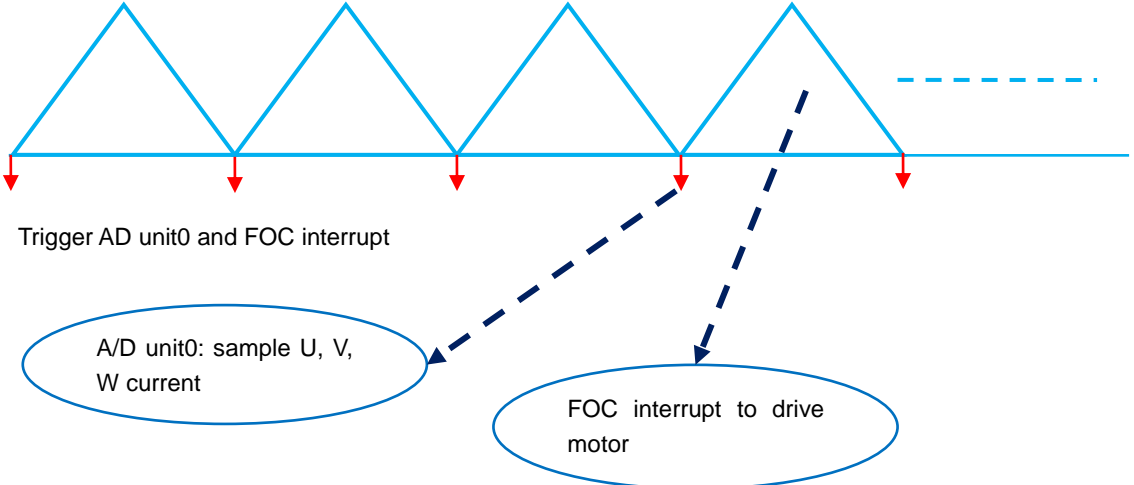

Figure 8-2: Free Run Timer Interrupt

### 8.3.2 Hall Capture

The PWC timer is used to capture the hall status change and the pulse of the edge of the hall signal.

#### Bt\_0\_7\_IsHandler

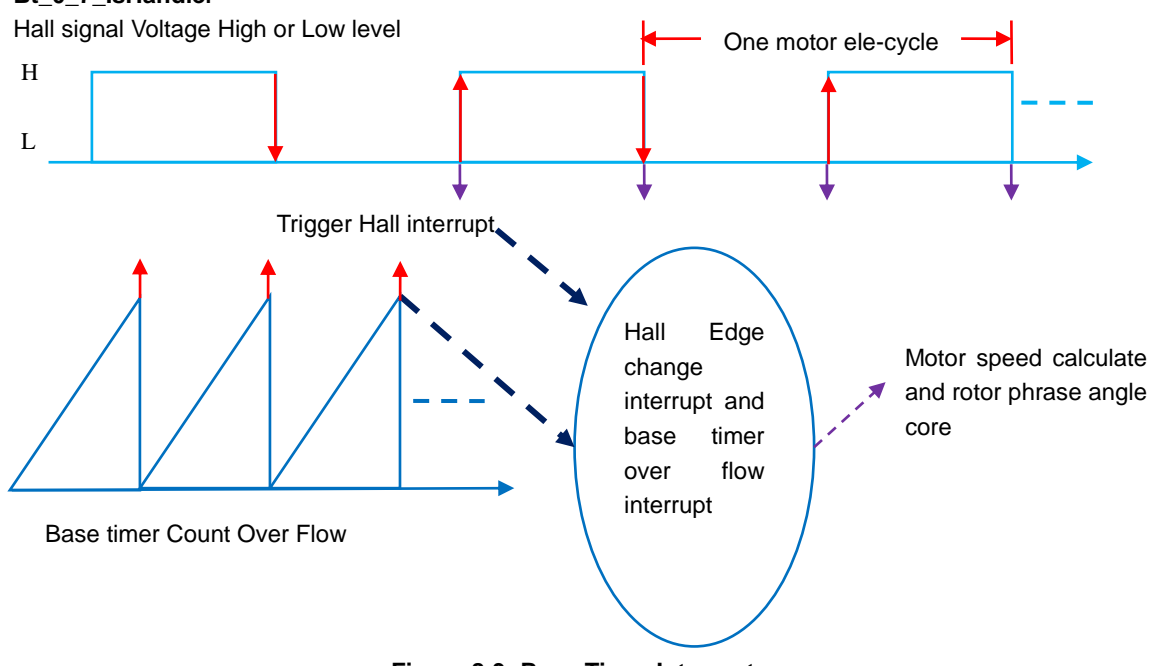

Figure 8-3: Base Timer Interrupt

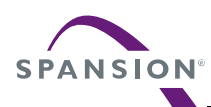

### 8.3.3 DTTI

The DTTI0 is used to trigger the HW fault protection from the IPM. When the phase current is large enough to trigger the HW over-current fault, the interrupt is got and all of the drive signals for the motor control will be shut off immediately.

## Mft\_Wfg\_IsrHandler

IPM fault signal low voltage

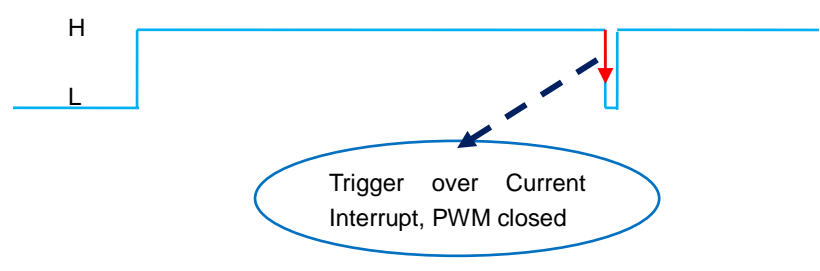

Figure 8-4: DTTI Interrupt

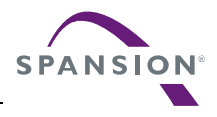

### 9. Demo System

This chapter introduces one example of low voltage 3-phase motor project and help you run a motor quickly.

### 9.1 Demo System Introduction

The low voltage 3-phase motor solution can be adaptive to any type of PMSM or BLDC motor. The connection diagram for debugger is shown in Figure 9-1.

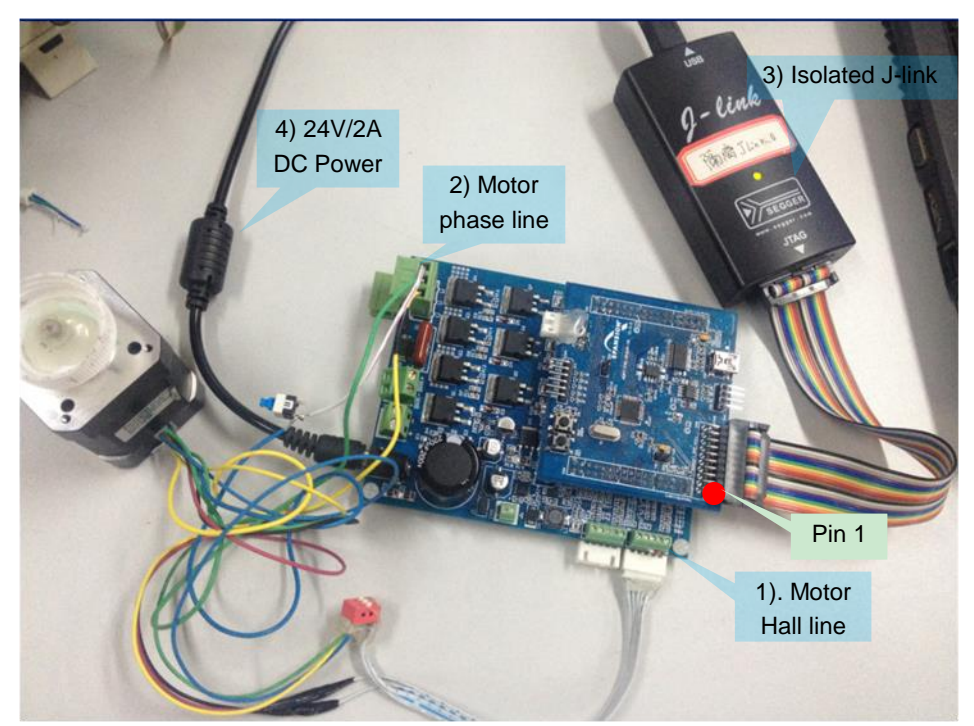

Figure 9-1: System Connection

The motor parameters used for the sample project are shown in the following table.

| Table | 9-1: | Motor | Parameter |
|-------|------|-------|-----------|
|-------|------|-------|-----------|

| Pole pairs                               | 2                                           |
|------------------------------------------|---------------------------------------------|
| D-axis Inductance                        | 0.65mH                                      |
| Q-axis Inductance                        | 0.85mH                                      |
| Resistance(line to line)                 | 0.94 ohm                                    |
| Inductive voltage constant(line to line) | 2.86 V/krpm                                 |
| Saturation current                       | 2A                                          |
| Speed range                              | 400rpm~4000rpm                              |
| Hall Number                              | 3                                           |
| Hal line definition                      | Red(Vcc),Black(GND)                         |
|                                          | Yellow(Hall A), Green(Hall B), Blue(Hall C) |
| Motor phase definition                   | Yellow(U),Green(V),Blue(W)                  |

### 9.1.1 Hardware Connection

It is necessary to connect below 4 lines:

1. Connect motor's hall signal to LVBP board, shown as Figure 9-1. Skip to the next step if the motor is sensor-less.

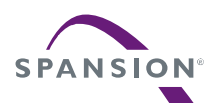

#### The Hall signal line connection is defined in the following table.

#### Table 9-2: Hall Connection

| Motor Line | Inverter Board Circuit Port |
|------------|-----------------------------|
| Hall A     | Hall A                      |
| Hall B     | Hall B                      |
| Hall C     | Hall C                      |
| +5V        | Vcc                         |
| GND        | GND                         |

#### Note:

- If there are only 2 hall signals on the motor, the hall A and B line can be only connected to the inverter's Hall A and Hall B port. Don't connect to the Hall C port on the board.
- VCC and GND must be connected rightly, otherwise the hall won't work properly and the motor will also not run.

2. Connect motor's U, V, W phase lines to LVBP board, shown as Figure 9-1.

It is recommended that the motor's U, V, W line is accordingly connected to Inverter's IPM's output U, V, W.

3. Connect J-link to LVBP board, shown as Figure 9-1.

#### Note:

If there is no isolator between the J-link and the hardware, you must unplug the AC power and use the battery of your note book. It is recommended to use the isolated J-link to debug the FW for the FM0+ series.

4. Connect 24V/2A DC power to LVBP board, shown as Figure 9-1.

### 9.2 Motor Debug

The debug step on the new motor is described in this section when you finish the hardware connection with the motor.

Click the IAR program to open the IAR, and open the work space file EWW' of the low voltage 3-phase motor as shown in Figure 9-2.

| 🇏 FMO_LowVoltageBldc - IAR Embedded Workben                                        | ich IDE                                                                                                    |   |
|------------------------------------------------------------------------------------|----------------------------------------------------------------------------------------------------|---|
| <u>File E</u> dit <u>V</u> iew Project <u>T</u> ools <u>W</u> indow <u>H</u> elp   |                                                                                                    |   |
| New File Ctrle                                                                     | ⊢O<br>■m_s6e1a1                                                                                                    |   |
| Save Workspace De der/Source File Ctri-<br>Close Workspace de - De                 | Open Workspace                                                                                                    | 3 |
| Save Ctrl+S Save All Page Setup Print Ctrl+P Recent Elles h Recent Workspaces Expt | Look in: Debug<br>My Recent<br>Documents<br>Desktop                                                                                           |   |
|                                                                                    | My Documents<br>My Computer                                                                                                    |   |
| La Startup_s6xxxx.s                                                                | File pame:         FM0_LowWolkageBldc         Open           My Network         Files of type:         Workspace Files (".eww)         Cancel | ] |

Figure 9-2: Open the Workspace

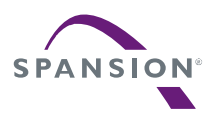

### 9.2.1 FW Interface Configuration

All of the variables reserved for the user interfaces are located in the file 's05\_user/customer\_interface.c' and the macro definitions are located in the file 'h05\_user/hardware\_config.h'. Both files are highlighted, as shown in Figure 9-3.

| Workspace                             |          |            |
|---------------------------------------|----------|------------|
| Debug                                 |          | ~          |
| Files                                 | en<br>ca | <b>B</b> . |
| 🗆 🗇 FM0_LowVoltageBldc - De           | ~        |            |
| - 🕀 🗀 h01_global                      |          |            |
| 🛏 🗀 h02_driver                        |          |            |
| 🛏 🗀 h03_module                        |          |            |
| - 🕀 🗀 h04_app                         |          |            |
|                                       |          |            |
| customer_interface.h                  |          |            |
| hardware_config.h                     |          |            |
| hinit_mcu.h                           |          |            |
| 📙 🖵 🔝 isr.h                           |          |            |
| _⊢⊞ 🗀 s01_global                      |          |            |
| _⊢⊞ 🗀 s02_driver                      |          |            |
| _⊢⊞ 🗀 s03_module                      |          |            |
| s04_app                               |          |            |
|                                       |          |            |
| □ customer_interface.c                |          |            |
| I I I I I I I I I I I I I I I I I I I |          |            |
| isr.c                                 |          |            |
| H → ⊕ C main.c                        |          |            |
| L L L L L L L L L L L L L L L L L L L |          |            |
| 🖵 🔁 Output                            |          |            |

Figure 9-3: Interface File Diagram

### 9.2.1.1 Basic Setting

The motor can be started easily after the basic setting. So the basic variables and macro definitions must be correctly set for the motor demo running.

All of the hardware settings in this section must be based on Hardware User Manual.

#### Basic Variables Setting

The basic variables can be set in the c source file 's05\_user/customer\_interface.c' '.

#### **Motor Parameter Configuration**

The motor parameter must be correctly set except the hall related parameters that is highlighted in Figure 9-4. When the hall related parameter is self-checked by hall check module, it must be set correctly according to the motor parameter.

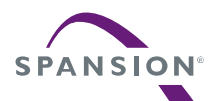

#### USER MANUAL

```
/** UI 00 define which should be used in this project*/
                       0 //define which motor could be used in this project
#define MOTOR ID
/** UI 01 define the used motor parameter in this project*/
#if 0 == MOTOR ID
#define MOTOR IMAX
                      1.5 //motor's max run peak current
uint8 t Motor u8SensorType = SENSORLESS; //HALL or SENSORLESS
uint8_t Motor_u8PolePairs = 2; //the pole pairs of rotor
float32 t Motor f32Ld = 0.65;
                                        // the d axis reductance, unit:mH, hall sensor
motor need not define
float32_t Motor_f32Lq
                                        // the q axis reductance, unit:mH, hall sensor
                          = 0.85;
motor need not define
                          = 0.5;
float32 t Motor f32Res
                                        //the phase resistance, unit:ohm, hall sensor
motor need not define
float32 t Motor f32CurrentMax = MOTOR IMAX; //motor's max run peak current
                                       //motor's back EMF value v/1000rpm
float32 t Motor f32Ke
                       = 2.8;
float32 t Motor f32BackEmfMin = 0.6;
                                        //motor's back EMF value at min speed =
Motor f32Ke/1000*WorkMinSpd
float32 t Motor f32TransRate = 1;
                                        //define whether need transmission ratio in
the project system
uint16 t Motor u16SpdMax = 4000;
                                       // motor run maximum speed rpm
                                    // motor run minimum speed <u>rpm</u>
uint16 t Motor u16SpdMin = 400;
char_t Motor_cHallControlMode = HALL_FOC;//HALL_VF;//FOC or VF control with hall sensor
char_t Motor_cHallAngleCheck = FALSE; //enable or disable hall angle check
uint8 t Motor u8HallNumber = 3;
                                                 // 3or 2 hall number of the motor
uint8_t Motor_u8HallStatuList[7] = {0,2,6,4,5,1,3};// hall status change sequence
int32 t Motor i32HallAngleCCW[7] = {0,DEGREE(270),DEGREE(30),DEGREE(330),
                                     DEGREE(150), DEGREE(210), DEGREE(90) };
int32 t Motor_i32HallAngleCW[7] = {0, DEGREE(153), DEGREE(33), DEGREE(93),
                                     DEGREE(273), DEGREE(213), DEGREE(333) };
#endif
```

#### Figure 9-4: Motor Parameter Configuration

The firmware can work at different mode such as VF or FOC, you can take the Table 9-3 for your detailed reference for the working mode setting.

| Motor_u8SensorType | Motor_cHallControlMode | Description                  |
|--------------------|------------------------|------------------------------|
| SENSORLESS         | HALL_FOC               | Sensor-less with FOC control |
| HALL               | HALL_FOC               | Hall sensor with FOC control |
| HALL               | HALL_VF                | Sensor-less with VF control  |

| Table 9-3: I | Motor | Control | Mode |
|--------------|-------|---------|------|
|--------------|-------|---------|------|

**MOTOR\_ID**: The motor ID for user, if the new motor is used for the debug, the motor can be set in the region '#if 0== MOTOR\_ID ' and set the MOTOR\_ID = 0. If the motor runs well with these motor parameters, these parameters can be fixed and added to another motor ID. And you can switch the motor debug more conveniently and quickly if you have the debugged parameter

Motor\_u8PolePairs: Motor pole pairs, it must be got by the manufacturer

**MOTOR\_IMAX**: It can be got by the manufacturer or determined by the phase peak current at the motor brake stable stage

Motor\_f32Res: The parameter of motor phase resistor, it can be measured by the multi-meter.

Motor\_u16SpdMin, Motor\_u16SpdMax: The speed range for the motor, it is different for each motor due to

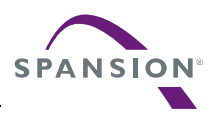

the performance difference of the motor.

#### Basic Setting for HW

The basic settings for the HW can be set in the H file 'h05\_user/ hardware\_config.h'. Other settings in this file are not recommended to modify for the FM0+ series. **Note**:

• It is recommended to design your schematic according to LVBP demo schematic especially the MCU port assignation, such as hall port, ADC port.

#### **ADC Port Setting**

```
/**set the hardware's A/D input */
                       5.0f
#define ADC VOLT REF
                                 //always set as 5, 5v is the reference
#define ADC_VALUE_MAX
                         4096.0f //always set as 4096, 12bit ad sample precision
#define VDC FACTOR
                        22.18 //dc voltage sample factor: please set as user manual
#define ADC CH VDC
                                 //dc voltage sample ad channel
                         2
                         2
#define MOTOR SHUNT NUM
                               //define the current sample resistor number 2 or 1
#define ADC CH IU
                         1
                               //u phase current sample channel
#define ADC CH IV
                         0
                               //v phase current sample channel
#define ADC CH IW
                                          //not used in system
```

#### Figure 9-5: ADC Port Setting

The port assignation for the LVBP demo can be found in the hardware user manual in the Reference Documents.

### 9.2.1.2 Advanced Variables Setting

If the motor runs well in any working condition, the settings in this section could not be changed. The settings can be changed to improve the corresponding performance of the module.

#### Advanced Setting for FW

These variables in this part can be modified if the performance of corresponding module is not so good or you want to change the setting for a different washing machine, and you can find them in the file's05\_user/customer\_interface.c'.

#### **PI Parameter Setting**

```
/** UI_02 PID parameter set */
float32_t Motor_f32SpdKp = 10; //speed PI regulator proportion constant
float32_t Motor_f32SpdKi = 0.2; //speed PI regulator integral constant
float32_t Motor_f32Dkp = 1; //d axis current PI regulator integral constant
float32_t Motor_f32Dki = 0.2; //d axis current PI regulator proportion constant
float32_t Motor_f32Qkp = 1; //q axis current PI regulator integral constant
float32_t Motor_f32Qki = 0.2; //q axis current PI regulator integral constant
float32_t Motor_f32Qki = 0.2; //q axis current PI regulator integral constant
float PI_FieldWeaken_Ki_End = 0.05;
float PI_FieldWeaken_Kp_End = 0.1;
```

Figure 9-6: PI Parameter Setting

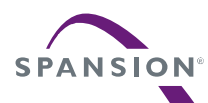

#### Hardware Coefficient Setting

| /** UI_03 define the hardware's a/d samp          | le inform | ation, carry wave frequency and dead time*/   |
|---------------------------------------------------|-----------|-----------------------------------------------|
| <pre>float32_t Motor_f32IuvwSampleResistor</pre>  | = 0.1;    | // <u>Iuvw</u> sample resistor ( <u>ohm</u> ) |
| <pre>float32_t Motor_i32IuvwAmplifierFactor</pre> | = 5;      | // <u>Iuvw</u> calculation factor             |
| int32_t Motor_i32IuvwOffsetNormal                 | = 2048;   | //the middle value of 12-bits ADC             |
| int32_t Motor_i32IuvwOffsetRange                  | = 100;    | //ADC offset range of <u>luvw</u> sampling    |
| int32_t Motor_i32IuvwOffsetCheckTimes             | = 64;     | // <u>Iuvw</u> ADC sample offset              |
| <pre>float32_t Motor_f32DeadTimeMicroSec</pre>    | = 2.0f;   | //Dead timer us                               |
| uint16_t Motor_u16CarryFreq                       | = 1000    | 00; //motor carry frequency (Hz) Range:       |
| [5(kHz), 8( <u>khz</u> )]                         |           |                                               |

#### Figure 9-7: ADC Coefficient Setting

The Demo Board's current sample resistor is  $0.1\Omega$ , current OP is 5 times, detailed information can be found in the hardware user manual and the schematic in the Reference Documents. And the carrier can also be changed at this part.

#### Motor Start-up and Start/stop Setting

The parameters for the motor start-up can be set in this part. And different part of the parameter as the comment can be applied to different motor type.

```
/** UI 04 configure the startup parameter */
                                   = 4;
                                             // 1->orientation,
uint8_t Motor_u8RunLevel
                                        // 2->open loop running,
                                         // 3->closed loop running,
                                         // 4->change speed enable
uint16 t Motor u16StartupSpdRpm = 200;
                                                    // start up speed,unit:rpm
/** Startup parameter for hall sensor motor */
float32 t Motor f32StartupHallSensorInitCurrentA = 0.5; //initial startup current,
unit:A
float32 t Motor f32StartupHallSensorIncCurrentA = 0.05; //initial startup current,
unit:A
float32 t Motor f32StartupHallSensorMaxCurrentA = 1.5; //hall sensor startup max force
current
float32 t Motor f32StartupHallSensorCloseCurrentRate = 1;//times of the Imax for phase
current at closeloop
float32 t Motor f32StartupHallSensorPreCloseSpdKp = 10;
float32 t Motor f32StartupHallSensorPreCloseSpdKi = 0.2;
uint16 t Motor f32StartupHallSensorPreCloseTimsMs = 100;
/** Startup parameter for sensor-less motor */
float32_t Motor_f32StartupSensorLessMaxCurrentA = 1.0;
uint16_t Motor_u16StartupSensorlessOrientTimeMs = 200;
uint16 t Motor u16StartupSensorlessOrientStableTimeMs = 50;
uint16 t Motor u16StartupSensorLessForceRunTimeMs = 250;
uint16_t Motor_u16StartupSensorLessForceRunStableTimeMs = 50;
uint16 t Motor u16StartupSensorLessPreCloseLoopTimeMs = 50;
float32_t Motor_f32StartupSensorLessCloseCurrentRate = 1;
float32 t Motor f32StartupSensorLessPreCloseSpdKp = 10;
float32 t Motor f32StartupSensorLessPreCloseSpdKi = 0.5;
uint16_t Motor_f32StartupSensorLessPreCloseTimsMs = 200;
/** Startup parameter for hall sensor motor with VF control */
float32 t Motor f32StartupHallSensorVfInitVoltage = 3;
int16 t Motor i16Q8 CloseLoopIsMax = Q8(MOTOR IMAX);
```

Figure 9-8: Variables Setting for Motor Start-up

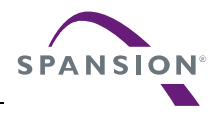

#### **Acceleration Setting**

The acceleration and deceleration can be set in this part

```
/** UI_05 configure the acceleration and deceleration speed */
uint16_t SpdSt_u16AccMaxRpm = 2000; //maximum acceleration
speed,unit:rpm/s
uint16_t SpdSt_u16DefaultAccRpm = 500; //default acceleration speed, unit:rpm/s
uint16_t SpdSt_u16DefaultDecRpm = 500; //default deceleration speed, unit:rpm/s
```

Figure 9-9: Variables Setting for Acceleration

#### **Protection Setting**

The protection setting is just the prompt. The detailed information can be found in the FW.

```
/** UI 08 configure the protect parameter*/
char t Protect cDCVoltageEn = TRUE;
uint16 t Protect u16DCVoltageMax = 27;
                                          // the maximum value of DC
uint16_t Protect_u16DCVoltageMin = 15;
                                          // the minimum value of DC
uint32_t Protect_u32OverVoltageTime = 1;
                                           //configure the over voltage protect max
time 50ms
uint32 t Protect u32UnderVoltageTime = 30; //configure the under voltage protect max
time 30ms
uint32 t Protect u32RecoverVoltageTime = 2000;//configure the voltage back normal from
error's time 2000ms
char t Protect cLockRotorEn = TRUE;
uint16_t Protect_u16LockMinSpd = 300; //configure the locked min speed: 10r/min
uint16_t Protect_u16LockHallSensorMaxTime = 4000; //configure the check lock max time:
500ms
uint16_t Protect_u16LockSensorLessMaxTime = 2000; //configure the check lock max time:
500ms
char t Protect cOpenPhaseEn = TRUE;
uint32 t Protect u320penPhaseTime = 1000; //configure the lose phase max protect time:
1000ms
int32_t Protect_i320penPhaseCurrentUp = Q8(0.1); //configure the open phase check on
current: 1A
int32_t Protect_i320penPhaseCurrentLow = Q8(0.03);//configure the open phase check min
current,Unit:A, such as: <u>Iu</u>>1A, Iv>1A, <u>Iw</u><0.03A: motor lose phase
```

```
Figure 9-10: Protection Parameter Setting
```

#### **Other Function Enable**

```
/** UI_09 Function Enable*/
char_t SPI_cTxEn = TRUE; //TRUE -- enable the SPI Tx for DAC board
```

Figure 9-11: Function Selection

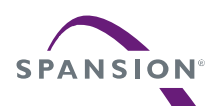

### 9.2.2 Hall Check

When the basic setting has been finished, the hall information can be self-checked by the hall check module if the hall angle and status information is not known.

If the hall information has been known or the FW runs in the sensor-less mode, this section can be ignored and the motor can be normally started. Refer to section 9.2.3Run Motor.

### 9.2.2.1 FW Setting

Set the variable 'Motor\_cHallAngleCheck = TRUE' in section Motor Parameter Configuration according to Figure 9-12 to make the control system run in hall test mode. Other parameters for the motor except the hall parameter must be correctly set.

| · — oo ·Tobb           |        |         |                                      |           |
|------------------------|--------|---------|--------------------------------------|-----------|
| 1 🗖 s05 user           | 84     | char_t  | _Motor_cHallControlMode = 1          | HALL_FOC  |
|                        | 85     | char_t  | Motor_cHallAngleCheck = '            | TRUE      |
|                        | 86     | uint8_t | Motor_u8HallNumber = 3;              |           |
|                        | 87     | uint8 t | Motor u8HallStatuList[7]             | = {0,2,6  |
|                        | 88 🗄   | int32_t | Motor i32HallAngleCCN[7] :           | = {0.DEG  |
| —⊞ 🖸 main.c            | 80     |         |                                      | DECOFE    |
| —⊞ 🚮 startup: s6xxxxxs |        | 1       | We have a football be as a grifted   | CO DEGREE |
|                        | 1 90 E | int32_t | <pre>Motor_132HallAngletw[/] =</pre> | {U,DEGR   |

Figure 9-12: Configuration of the Test Mode

#### Note:

The motor phase line must be properly connected to the UVW on the LVBP demo board, and the hall line must be also properly connected to the port of VCC,GND,Ha, Hb,Hc.

### 9.2.2.2 Hall Check Run

| <u>e</u> d | ***** | đ |  | 2 |
|------------|-------|---|--|---|
|------------|-------|---|--|---|

Click the debugger button Make Restart Debugger to connect the J-link, and paste the global structure *'HallCheck\_stcPar'* into the Live Watch in the IAR debug online.

Enable the hall check function by the variable 'cStart' as shown in Table 9-4 and the hall information of the motor can be self-checked by this function. When the hall check finished flag 'cOver' is set to '1', the hall information is output by the global structure as shown in Table 9-4 and Figure 9-13.

### Note:

The motor must be light loaded for the hall check.

| Table 9-4: | Global | Structure | for | Hall | Check |
|------------|--------|-----------|-----|------|-------|
| Table 9-4: | Global | Structure | tor | Hall | Check |

| Ę         | HallCheck_stcPar   | <struct></struct> | Hall check start command              |
|-----------|--------------------|-------------------|---------------------------------------|
|           | cStart             | '.' (0x00)        | Hall check stop command               |
|           | cStop              | '.' (0x00)        | Hall check finished flag              |
|           | cOver              | '.' (0x00)        |                                       |
| ·         | cStage             | '.' (0x00)        | Hall check stage                      |
|           | cError             | ' ' (0×00)        | Flag for Hall check error             |
| 1         | cNumberError       | · (0x00)          | Flag for Hall number error            |
|           | cStatusError       | · (0x00)          | Flag for Hall status error            |
|           |                    | . (0A00)          | The stand half all the set the second |
|           | cTimeOverError     | '.' (0x00)        | Flag for Hall check time-out error    |
|           | u8HallSensorNumber | '.' (0x00)        | The hall number of the motor          |
| · 🛨       | u8StatusTable      |                   | The status list table                 |
| · 🛨       | i32Q22_AngleCCW    | <array></array>   | The CCW angle table                   |
| <b></b> € | i32Q22_AngleCW     | <array></array>   | The CW angle table                    |

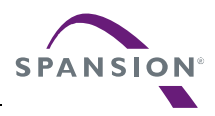

| · 🖃 | u8StatusTable   |                 |
|-----|-----------------|-----------------|
|     | [0]             | '.' (0x00)      |
|     | [1]             | '.' (0x04)      |
|     | [2]             | '.' (0x06)      |
|     | [3]             | '.' (0x02)      |
|     | [4]             | '.' (0x03)      |
|     | [5]             | '.' (0x01)      |
|     | [6]             | '.' (0x05)      |
| L   | [7]             | '.' (0x00)      |
| ÷.  | i32Q22_AngleCCW | <array></array> |
|     | [0]             | 0               |
|     | [1]             | 269             |
|     | [2]             | 149             |
|     | [3]             | 209             |
|     | [4]             | 29              |
|     | [5]             | 329             |
|     | [6]             | 89              |
| L   | [7]             | 0               |
| • 🖃 | i32Q22_AngleCW  | <array></array> |
|     | [0]             | 0               |
|     | [1]             | 149             |
|     | [2]             | 29              |
|     | [3]             | 89              |
|     | [4]             | 270             |
|     | [5]             | 209             |
|     | [6]             | 330             |
| i   | [7]             | 0               |

#### Figure 9-13: Hall Check Result

The data output by the hall check function in the Figure 9-13 must be filled into corresponding variables or array for the motor's normal running in the file 's05 user/customer\_interface.c' as shown below.

```
/** UI_0101 configure motor parameter */
#define MOTOR_ID 0 // define which motor could be used in this project
#if 0== MOTOR_ID
.....
uint8_t Motor_u8HallStatuList [7] = {0,4,6,2,3,1,5};// hall status change
sequence
int32_t Motor_i32HallAngleCCW[7] = {0,DEGREE(270),DEGREE(150),DEGREE(210),
DEGREE(30),DEGREE(330),DEGREE(90)};
int32_t Motor_i32HallAngleCW[7] = {0,DEGREE(150),DEGREE(30),DEGREE(90),
DEGREE(270),DEGREE(210),DEGREE(330)};
#endif
```

#### Figure 9-14: Configuration of the Tested Hall Phase Angle

*Motor\_u8HallStatuList*[7]: The hall status change sequence, it can be self-checked and filled sequentially according to buffer '*HallCheck\_stcPar .u8StatusTable*[8]' which is shown in Figure 9-13 *Motor\_i32HallAngleCCW*[7]: The hall angle matched with each hall status for CCW running, it can be self-checked and filled sequentially according to buffer '*HallCheck\_stcPar .i32Q22\_AngleCCW*[8]' which is shown in Figure 9-13.

Note:

 Due to the check error, the angle can be set to the integrate number nearby. If 'HallCheck\_stcPar .i32Q22\_AngleCCW[1]=269' is shown in Figure 9-13, we fill the buffer 'Motor\_i32HallAngleCCW[1]=270' as Figure 9-14.

*Motor\_i32HallAngleCW[7]:* The hall angle matched with each hall status for CW running, it can be self-checked and filled sequentially according to buffer '*HallCheck\_stcPar .i32Q22\_AngleCW[8]*' which is shown in Figure 9-13

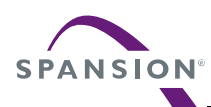

#### 9.2.3 **Run Motor**

When the hall angle and status list have been checked by the hall check mode, the motor can be started for the demo show.

(1) Reset the variable to the normal work mode in section 'Motor Parameter Configuration'. The setting is as the following.

char\_t Motor\_cHallAngleCheck = FALSE;

(2) Check the basic motor and HW parameter setting in the user interfaces. If the setting does not match the real hardware and the motor parameter, there will be an unexpected running error in the motor running.

(3) Compile project and download program to inverter board by the J-link.

(I) I click button **A** that is shown in Figure 9-15 to connect the J-link and download the FW into the MCU,

(2)Click button **B** to run the FW online.

(3) wo seconds after the relay is switched on, you can enter none-zero speed value to start the motor in the structure that is shown as C.

For example, when the variable 'MotorCtrl\_stcRunPar.i32CommandSpdRpm= 400' by your online input, the motor will CCW run to 400rpm.

| le Edit View Project Debug Disassembly Simul | lator <u>T</u> ools | <u>W</u> indow <u>H</u> elp | )                        |                         | A                            |          | De Be                                     |                   |
|----------------------------------------------|---------------------|-----------------------------|--------------------------|-------------------------|------------------------------|----------|-------------------------------------------|-------------------|
| L 🖙 🖬 🗿 👙 👗 🖷 💼 🔛 🗠 🗌                        |                     |                             | 🕶 🛷 ≽ 🏷 🔯 🗉              | > 🐢 🌳 🏟 🌬               | . 🖻 😲 🕅 🗩 🔥 🔒                | > 2      | - 🕒 5 2 2 5 5 5 5 5 5 5 5 5 5 5 5 5 5 5 5 | X                 |
| /orkspace ×                                  | customer            | interface                   |                          |                         | f0 🗸 🗙                       | Live     | Watch                                     |                   |
| Debug 🗸 🗸                                    | 67                  | - #if 0 ==                  | MOTOR ID                 |                         |                              | E>       | pression                                  | Value             |
| Files St B                                   | 68                  | #define                     | MOTOR_IMAX               | 1.5                     | //motor's max run 🔷          | ē        | MotorCtrl_stcRunPar                       | <struct></struct> |
| EM0 LowVoltegoBide - D v                     | 69                  |                             | _                        |                         |                              |          | i32CommandSpdFpm                          |                   |
|                                              | 70                  | uint8_t                     | Motor_u8SensorType       | = SENSORLESS;           | //HALL or SENSORL            |          | i32TargetSpdRpm                           | 0                 |
|                                              | 71                  | uint8_t                     | Motor_u8PolePairs        | = 2;                    | //the pole pairs             | <u> </u> | i32CommandSpdRpmMax                       | 0                 |
|                                              | 72                  | float32_t                   | : Motor_f32Ld            | = 0.65;                 | <pre>// the d axis red</pre> |          | i32CommandSpdRpmMin                       | 0                 |
|                                              | 73                  | float32_t                   | : Motor_f32Lq            | = 0.85;                 | // the q axis red            |          | i32MotorSpdRpmRt                          | 0                 |
|                                              | 74                  | float32_t                   | Motor_f32Res             | = 0.5;                  | //the phase r                |          | i32MotorSpdRpmRtf                         | 0                 |
|                                              | 75                  | float32_t                   | : Motor_f32CurrentMax    | = MOTOR_IMAX;           | //motor's max run            |          | i32∨bus                                   | 0                 |
| Customer_Intenace.n                          | 76                  |                             |                          |                         |                              |          | i32Q22_DeltaThetaTs                       | 0                 |
| hardware_config.n                            | 77                  | float32_t                   | : Motor_f32Ke            | = 2.8;                  | //motor's back EM            |          | i32Q22_DeltaThetaKTs                      | 0                 |
| init_mcu.n                                   | 78                  | float32_t                   | : Motor_f32BackEmfMin    | = 0.6;                  | //motor's back EM            | ļ        | i32Q22_ElecAngle                          | 0                 |
| 🖵 📐 isr.h                                    | 79                  |                             |                          |                         |                              |          | u8RunningStage                            | '\0' (0x          |
| -⊞ _] sU1_global                             | 80                  | float32_t                   | Motor_f32TransRate       | = 1;                    | //define whether             | ļ        | u8Runninalevel                            | '\0' (0x          |
| He sU2_driver                                | 81                  | uinti6_t                    | Motor_ul65pdMax          | = 4000;                 | // motor run                 |          | cStartupcomplete                          | '\0' (0x          |
| HE S03_module                                | 84                  | uinci6_c                    | woror_urespamin          | = 360;                  | // motor run                 | j        | cCloseloop                                | '\0' (0x          |
|                                              | 03                  | -1                          | Water allall Canton alla | 4. UNLE FOC.            | ANTI UP. ATOC                |          | cBunDir                                   | '\0' (0x          |
| 🗕 📮 🗀 s05_user                               | 04                  | char_c                      | Motor_challcontrolMo     | de = HALL_FOC;          | //HALL_VF; //FOC             |          | cBunStatus                                | '\0' (0x          |
|                                              | 00                  | uint <sup>2</sup> t         | Motor_challAnglechec     | K = IRUE                | (( Sep 2 hall sup            |          | u16FaultCode                              | 0~0000            |
|                                              | 00                  | uinto_t                     | Notor_uonaliNumber       | = 3;<br>+[7] = (0,2,6); | 77 30F 2 Hall Hum            |          | u8InitStage                               | '\0' (0v          |
| Here 🔁 💽 isr.c                               | 0,                  | int22 t                     | Motor_ushallstatulis     | U[7] = (0,2,0,          | 4,0,1,0};// Hall S           |          | ulfBrekoTimo                              | 0 (02             |
| Hain.c                                       | 89                  |                             | nocor_ioznariknyrecc     | DECDEE()                | 150) DECREE (30)             |          | cWorkMode                                 | 15.01 (0**        |
| 🖵 🖽 startup_s6xxxx.s                         | 901                 | int32 t                     | Motor i32HallAngleCW     | [7] = (0.DEGREE)        | E(153).DEGREE(33).           |          | Adc. etcMotorOffeet                       | (ot (ox           |
| 🖵 🔁 Output                                   | 91                  | - mesz_e                    | nocor_roznarrangree«     | DEGREE                  | (273) .DEGREE (213) .        |          | MotorOtt, stolwwSoncod                    | (struct)          |
|                                              | 92                  | #endif                      |                          | PHOTOEL                 | (270) / DEGIGE (210) /       | L.       | MotorCin_stoluvw3ensed                    | (struct)          |
|                                              | 93                  | "CHULL                      |                          |                         |                              | Ľ.       | MotorCtri_stcVdqRer                       | (struct)          |
|                                              | 94                  |                             | INTOR TO                 |                         |                              | HH.      | MotorCtrl_stcldqRet                       | (struct)          |
|                                              | 95                  | #define                     | MOTOR IMAX               | 2.3                     |                              | H#       | MotorUtri_stcSpdPidReg                    | <struct></struct> |
|                                              | 96                  |                             |                          |                         |                              | <b>H</b> | MotorUtri_stcidPidReg                     | <struct></struct> |
| FM0_LowVoltageBldc                           | <                   |                             |                          |                         | > ~                          | <        |                                           |                   |
| Log                                          |                     |                             |                          |                         |                              |          |                                           |                   |

Prepare hardware for Flashloa

Thu Apr 02, 2015 10:27:37: Download complete. Thu Apr 02, 2015 10:27:37: Loaded complete. Thu Apr 02, 2015 10:27:37: Loaded debugee: D\Borg\01 Customer Support\126 Low Voltage\00 FW\(FWSC)FM0\_LowVoltageBldc-V0.3.5\editor\EWARM\Debug\Exe\FM0\_Refrigerat Thu Apr 02, 2015 10:27:37: Target reset Debug Log Build | Find in Files | Breakpoints

#### Figure 9-15: Motor Run by J-link

And you can take the Table 9-5 for your detailed reference for the speed command. You can make the motor running at any speed during the speed limitation by this variable.

Table 9-5: Motor Running Status by the Command Speed

| MotorCtrl_stcRunPar.<br>i32CommandSpdRpm | Drum Direction | Motor's status |
|------------------------------------------|----------------|----------------|
| >0                                       | CCW            | Running        |
| <0                                       | CW             | Running        |
| =0                                       | Stop           | Stop           |
|                                          |                |                |

Note:

- Do not click the button D to break the FW running, the HW over-current or DC over fault may appear and hardware may be damaged if you do that.
- When the motor needs to reverse the running direction, you should stop the motor and then restart the motor to run in another direction.

(4) Watch the important variable to check the motor running performance such as whether the motor achieves the command speed and running speed is stable. Detailed meaning about the important variable is shown in the previous section '5.1Global Structure and Variable Definition' for your reference.

### 9.2.4 Debug with DAC

If you want to observe the variables in the firmware, you can use the DAC board to observe the variable on the oscilloscope through the SPI interface as shown in Figure 9-16.

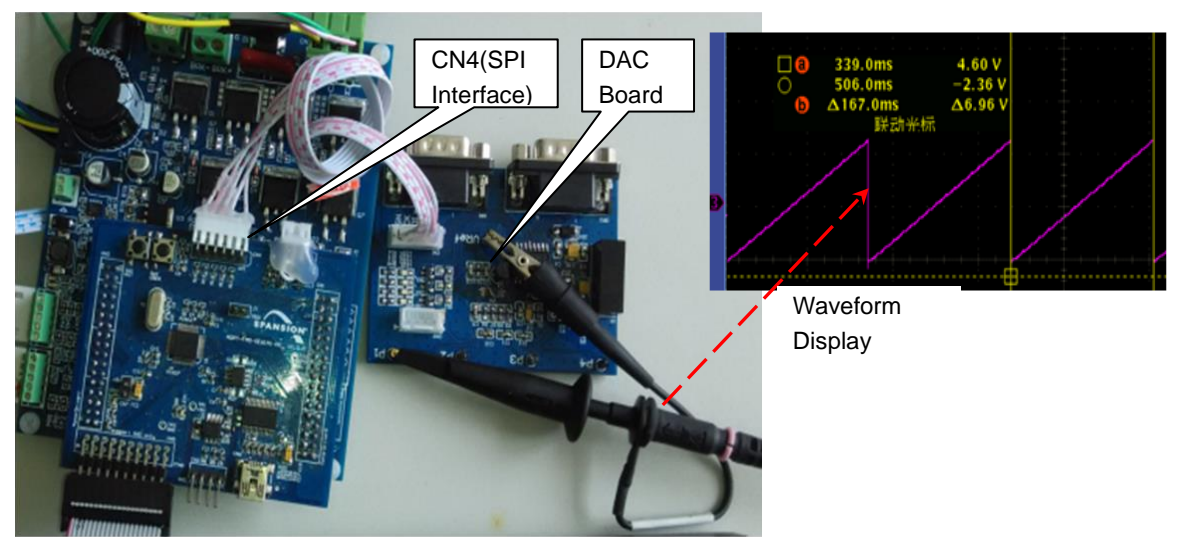

Figure 9-16: DAC Board Connection

You need to enable the SPI function 'SPI\_cTxEn = TRUE' for the DAC as shown in section Other Function Enable. The function prototypes for the DAC are shown in Table 9-6. And each of them must be called at the end of the MFT ISR function of the LVBP firmware.

Table 9-6: DAC Show

| Prototype                                               | Description  | Remark |
|---------------------------------------------------------|--------------|--------|
| void DA_Draw1(signed long ChA)                          | 1 Line show  |        |
| void SPI_Draw2(signed long ChA, signed long ChB)        | 2 Lines show |        |
| void SPI_Draw3(signed long ChA, signed long ChB, signed | 3 Lines show |        |
| long ChC)                                               | 5 Lines show |        |
| void SPI_Draw4(signed long ChA, signed long ChB, signed | 4 Lippo chow |        |
| long ChC, signed long ChD)                              | 4 Lines show |        |

### 9.3 Troubleshooting

### 9.3.1 Motor Start-up

When the motor can't start-up normally, there may be 2 reasons:

(1) The Hall Angle found in debug mode is faulty. Even if the motor load is empty, it also can't Start-up.

(2) The startup parameter is not set correctly. User should change the parameter in

'S05\_user/customer\_interface.c, 'and refer to the section 'Motor Start-up and Start/stop Setting'.

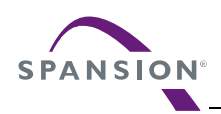

### 9.3.2 Protection

When the motor is stopped without the normal stop command, the protection fault may appear, you can see the value of the variable 'MotorCtrl\_stcRunPar.u16FaultCode' in the watch window and the code is assigned by the bit OR operation. The fault codes for each protection are shown as below. You can match the value with these fault codes to find what protection is performed.

| Table 9-7: Protection List |  |
|----------------------------|--|
|----------------------------|--|

| MotorCtrl_stcRunPar.<br>u16FaultCode | Description                      | Protect Type                                   |  |
|--------------------------------------|----------------------------------|------------------------------------------------|--|
| 0x0000                               | no error                         |                                                |  |
| 0x0001                               | current sample 2.5V offset error | ADC sample circuit problem                     |  |
| 0x0002                               | over-current of FW               | Motor phase peak current exceeds the           |  |
|                                      |                                  | maximum value                                  |  |
| 0x0008                               | over-current of HW               | DTTI interrupt due to the abnormal motor phase |  |
|                                      |                                  | current                                        |  |
| 0x0010                               | DC bus over-voltage              | DC higher than the maximum value               |  |
| 0x0020                               | DC bus under-voltage             | DC lower than the minimum value                |  |
| 0x0100                               | Hall lost fault                  | Motor hall lost                                |  |
| 0x0200                               | motor lose phase                 | Motor phase line lost                          |  |
| 0x0400                               | motor lock                       | Motor lock                                     |  |
| 0x2000                               | FW watch dog reset               | The hardware watch dog reset                   |  |
| 0x4000                               | HW watch dog reset               | The hardware watch dog reset                   |  |

There may be different processing logic about the protection.

The fault code may not be cleared except the DC bus voltage protection for the inverter DEMO. That is the FW may not run again when the protection fault happens. You can access the variable 'Motor\_stcRunParam.u16FaultCode' to make your own protection processing logic.

### 9.3.3 Carrier Changeable On-line

The carrier can be changed on-line by changing the variable 'Motor\_u16CarryFreq' that is shown in section Hardware Coefficient Setting.

If the firmware resets during the carrier change, the carrier may exceed the maximum capacity of firmware on FM0+MCU. The carrier for hall sensor solution can be 8KHz~16KHz, but the carrier for sensor-less solution can be 8KHz~10KHz.

### 9.3.4 Hall Check

When you run the hall check function, the motor phase line must be properly connected to the UVW on the LVBP demo board, and the hall line must be also properly connected to the port of VCC,GND,Ha, Hb,Hc. Otherwise the hall angle of reverse direction may be wrong and the motor may not correctly run at the reverse direction.

### 9.3.5 Power Consumption Higher

If the power or the phase current is bigger than other solution, you can watch the value of d-axis voltage 'MotorCtrl\_stcVdqRef. i32Q8\_Xd' at the same working condition compared with others.

If the variable's value is out the range of  $\pm 25600$  which indicates the voltage on the d-axis vibrates more than 10v, that is the rotor angle corrected by the hall or sensor-less module may not be so accurate.

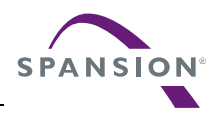

You can do as follows:

- The Hall status list and angle must be re-checked and modified to the corresponding motor parameters shown in section Hall Check.
- Recheck motor parameters when the motor is sensor-less as described in section Motor Parameter Configuration
- Recheck the hardware setting as described in section Hardware Coefficient Setting
- If the power is still higher, you can make the same offset on correct angle for each hall status, the array is 'Motor\_i32HallAngleCCW[7], Motor\_i32HallAngleCW[7]' which is located at file 'S05\_user\Customer\_interface.c', re-compile the projection and debug at the same working condition, and you can find the best angle list when the power is the best.

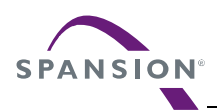

### **10. Additional Information**

For more Information on Spansion semiconductor products, visit the following websites: English version address: http://www.spansion.com/Products/microcontrollers/

Chinese version address: http://www.spansion.com/CN/Products/microcontrollers/

 Please contact your local support team for any technical question

 America:
 Spansion.Solutions@Spansion.com

 China:
 mcu-ticket-cn@spansion.com

 Europe:
 mcu-ticket-de@spansion.com

 Japan:
 mcu-ticket-jp@spansion.com

 Other:
 http://www.spansion.com/Support/SES/Pages/Ask-Spansion.aspx

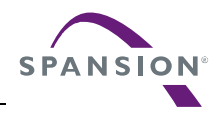

AN710-00002-1v0-E

Spansion•User Manual

FM0+ Family 32-BIT MICROCONTROLLER Low Voltage 3-Phase BLDC&PMSM Control User Manual

Apr 2015 Rev. 1.0

Published:Spansion Inc.Edited:Embd System Plat Dev-Embd Solution

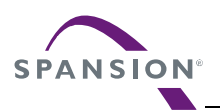

#### Colophon

The products described in this document are designed, developed and manufactured as contemplated for general use, including without limitation, ordinary industrial use, general office use, personal use, and household use, but are not designed, developed and manufactured as contemplated (1) for any use that includes fatal risks or dangers that, unless extremely high safety is secured, could have a serious effect to the public, and could lead directly to death, personal injury, severe physical damage or other loss (i.e., nuclear reaction control in nuclear facility, aircraft flight control, air traffic control, mass transport control, medical life support system, missile launch control in weapon system), or (2) for any use where chance of failure is intolerable (i.e., submersible repeater and artificial satellite). Please note that Spansion will not be liable to you and/or any third party for any claims or damages arising in connection with above-mentioned uses of the products. Any semiconductor devices have an inherent chance of failure. You must protect against injury, damage or loss from such failures by incorporating safety design measures into your facility and equipment such as redundancy, fire protection, and prevention of over-current levels and other abnormal operating conditions. If any products described in this document represent goods or technologies subject to certain restrictions on export under the Foreign Exchange and Foreign Trade Law of Japan, the US Export Administration Regulations or the applicable laws of any other country, the prior authorization by the respective government entity will be required for export of those products.

#### Trademarks and Notice

The contents of this document are subject to change without notice. This document may contain information on a Spansion product under development by Spansion. Spansion reserves the right to change or discontinue work on any product without notice. The information in this document is provided as is without warranty or guarantee of any kind as to its accuracy, completeness, operability, fitness for particular purpose, merchantability, non-infringement of third-party rights, or any other warranty, express, implied, or statutory. Spansion assumes no liability for any damages of any kind arising out of the use of the information in this document.

Copyright © 2014 Spansion. All rights reserved. Spansion<sup>®</sup>, the Spansion logo, MirrorBit<sup>®</sup>, MirrorBit<sup>®</sup> Eclipse<sup>™</sup>, ORNAND<sup>™</sup> and combinations thereof, are trademarks and registered trademarks of Spansion LLC in the United States and other countries. Other names used are for informational purposes only and may be trademarks of their respective owners.